## Hvordan opretter jeg et notat?

- 1. Stå i den sag, som du vil oprette et notat fra
- 2. Klik på +
- 3. Vælg 'Kladde fra skabelon' dialogboks vises

| 🛠 NemSag                                                                                  | 5              |                      |             |                 |                                                                      | ļ    |                                                                                        | +  | 0              | *        | 8     |  |
|-------------------------------------------------------------------------------------------|----------------|----------------------|-------------|-----------------|----------------------------------------------------------------------|------|----------------------------------------------------------------------------------------|----|----------------|----------|-------|--|
| <ul> <li>HJEM / Dynamic Template testsag</li> <li>Dynamic Template testsag </li> </ul>    |                |                      |             |                 |                                                                      | 3    | Sag<br>Kladde fra fil<br>Kladde fra skabelon<br>Dokument fra fil<br>Journaliser e-mail |    |                |          |       |  |
| Primær part Nancy Ann Test Berggren 🐼 🌶 📄 Digital post: Ja Testpark Allé 48 3400 Hillerød |                |                      |             |                 | Journalnotat<br>EmneSag<br>Sagsbehandler /<br>Rikke Drejer (DQ11197) |      |                                                                                        |    |                |          |       |  |
| Kladder (0)                                                                               | Dokumenter (0) | Journalark (0)       | Parter (1)  | Erindringer (0) | Kvalitetssikring                                                     |      | Aktiv                                                                                  |    |                |          |       |  |
| NAVN AD                                                                                   |                | ADRESSE              |             | TELEFON         | CPR                                                                  | /CVR | DIGITAL POS                                                                            | ат | <b>≗</b> +/- R | ediger p | arter |  |
| Nancy Ann Tes                                                                             | t Berggren     | Testpark Allé 48, 34 | 00 Hillerød |                 |                                                                      |      | Ja                                                                                     |    |                |          |       |  |

- 4. Skriv titlen på din kladde
- 5. Vælg Word dokument (er default registreret)
- 6. Klik 'Vælg skabelon'

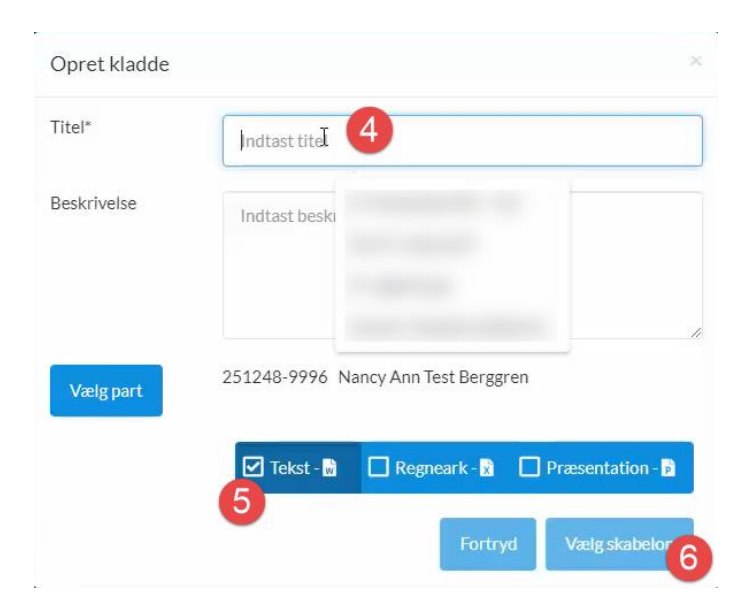

7. Kladden ligger sig øverst i venstre side af skærmen – åbnes kladden ikke automatisk, skal der klikkes på den lille pil ud foran kladden, så kladden åbnes

| imo 🗅 Nemsag 🗅 Netcompany 🗅 Postkilent 🗅 SBSIP 🕒 SBSYS / Conflu | ence 🗅 SBSYS Universet 🗅 Slet                                  | d7a21a07-52a1-4eea<br>9.docx                                                         | -9c82-61d44ee8876  |
|-----------------------------------------------------------------|----------------------------------------------------------------|--------------------------------------------------------------------------------------|--------------------|
|                                                                 | ß                                                              | 16,1 kB + Udtør<br>e65cedb7-d4d4-41ct<br>d53e36d69ec6.docx<br>16,0 kB + 1 time siden | I-a82d- □ 2        |
| Microsoft – ×<br>Word<br>Microsoft 365<br>Kv<br>Sunte           | Sagsr<br>Emne<br>Sagsi<br>Rikke<br>Statu<br>Aktiv<br>ERINDRING | eNDEET                                                                               | kaber X Sagsmenu ≡ |

- 8. En dialogboks åbnes, hvor skabelonerne ligger
- 9. Klik på 'Notat'
- 10. Klik 'OK'

| 🔄 Randers Kommune - Skabeloner                                                | ×      |
|-------------------------------------------------------------------------------|--------|
| Foretrukne skabeloner                                                         | 0      |
|                                                                               |        |
|                                                                               |        |
|                                                                               |        |
| Mapper og skabeloner                                                          | LU     |
|                                                                               |        |
| Skabeloner     Skabeloner     Mill Brev dotm     Monta-Dagsorden-Referat.dotm |        |
| SBSYS                                                                         |        |
|                                                                               |        |
|                                                                               |        |
|                                                                               |        |
|                                                                               |        |
|                                                                               |        |
|                                                                               |        |
|                                                                               |        |
|                                                                               |        |
| Filtype Alle Word skabeloner - (*.dot, *.dotx, *.dotm)                        | $\sim$ |
| 10                                                                            |        |
| Foretrukne OK Annuller                                                        |        |
|                                                                               |        |

- 11. En dialogboks åbnes, hvor du sætter markering i 'Notat'
- 12. 'Dokumentdata' hentes ind i dokumentet
- 13. Det vælges, om man vil anvende en 'Lokal profil' eller en 'Netværksprofil' til at udfylde ens 'Afsenderinformation'
- 14. Sagsnavn og nummer hentes ind i dokumentet
- 15. Klik 'OK'

| Randers Komr   | nune - Notat-Dagsorden-Referat       |                | ×                          |
|----------------|--------------------------------------|----------------|----------------------------|
| Dokumentinf    | ormation 11                          | Notat Sagsnavn | Test Majbrit Jøns          |
|                |                                      | Sagsnummer     | 00.00.00-A00-5-19          |
| Overskrift     | Kladde til Notat                     | Dagsorden      |                            |
| Dato           | 31-08-2022                           | Mødested       |                            |
| Sendes til     | Peter, Poul og Ruth                  | Mødedato       |                            |
|                |                                      | Referat        |                            |
| – Afsenderinfo | ormation                             | Mødested       |                            |
| Profiltype     | C Lokale profiler 💿 Netværksprofiler | Mødedato       |                            |
| Bruger ID      | DQ11197 Find bruger                  | Deltagere      |                            |
| Navn           | Rikke Drejer                         | Afbud          |                            |
| E-mail         | 13                                   |                |                            |
| Firma          | Randers Kommune                      |                |                            |
| Afdeling       | IT og Digitalisering                 |                |                            |
|                |                                      | 1              | 5                          |
|                |                                      |                | <u>OK</u> <u>A</u> nnuller |

16. Skabelonen åbnes nu med alle de felter, som er udfyldt og notatet kan skrives.

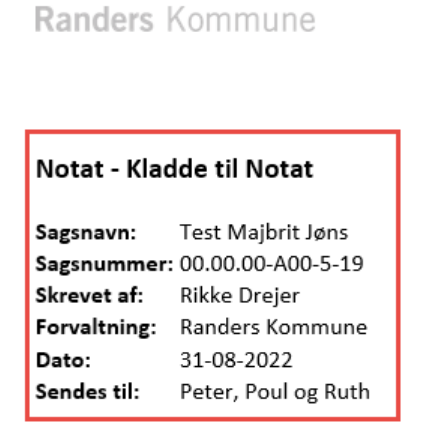

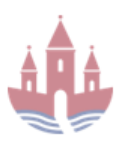

16

17. Når brevet er færdigt, klikkes på krydset, øverst i højre hjørne

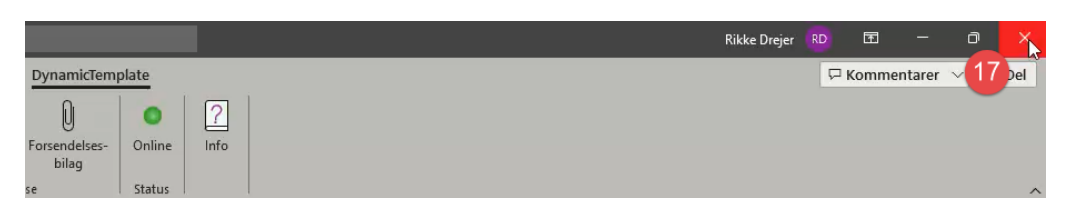

18. En dialogboks åbnes – der vælges 'Gem'

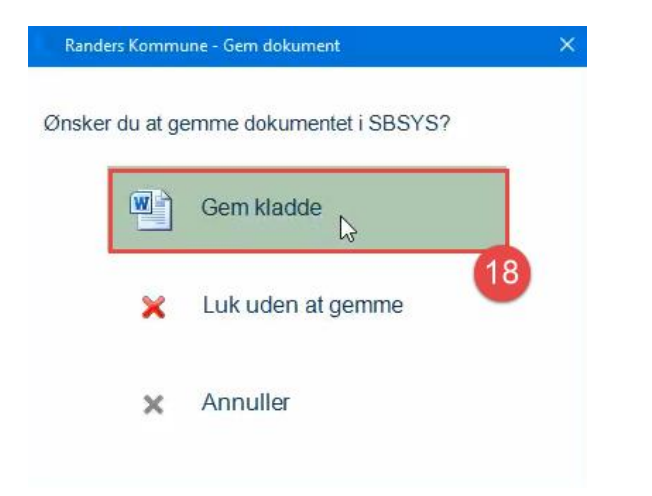

19. Notatet ligger nu på sagen under 'Kladder'

| Kladder (1) | Dokumenter (7)    | Journalark (0) | Parter (2) | Erindringer (3) | Kvalitetssikring |                  |      |            |   |
|-------------|-------------------|----------------|------------|-----------------|------------------|------------------|------|------------|---|
| TITEL       | EL 19 BESKRIVELSE |                | PART       |                 | ERINDRING        | DATO             | SLET |            |   |
| Test DT     | hŋ                |                |            |                 | Kirst            | en Test Berggren | p    | 30-08-2022 | 1 |